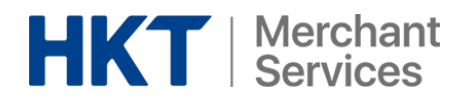

## Merchant Services Account Renewal Guide

# 商戶服務賬戶續訂指南

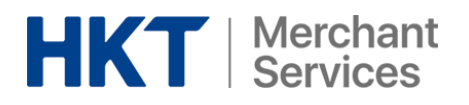

#### 如何續訂商戶服務賬戶 How to renew Merchant Services Account

填上妥商戶服務賬戶更新表格: Fill in Merchant Services Account Renewal Form: <u>https://forms.office.com/r/geSA9ce4yE</u>

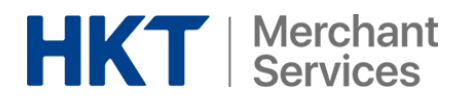

### 查看商戶碼 Where to find Merchant ID (MID)

輸入你的用戶名稱和密碼,登入拍住賞商戶頁面 Fill in your Username and Password to login to Tap & Go Merchant Portal.

| НКТ             | Merchant<br>  Services |
|-----------------|------------------------|
| Merchant Portal |                        |
| Username        |                        |
| Enter username  |                        |
| Password        |                        |
| Enter password  |                        |
| I'm not a robot |                        |
| Forget Password | Login                  |
|                 | Version 2.5.2          |
|                 |                        |

© HKT Payment Limited 2016. All Rights Reserved.

#### 按下右上角的用戶按鈕然後選擇用家帳戶(User Account)

Click the user image on the top right corner of the Homepage and select User Account.

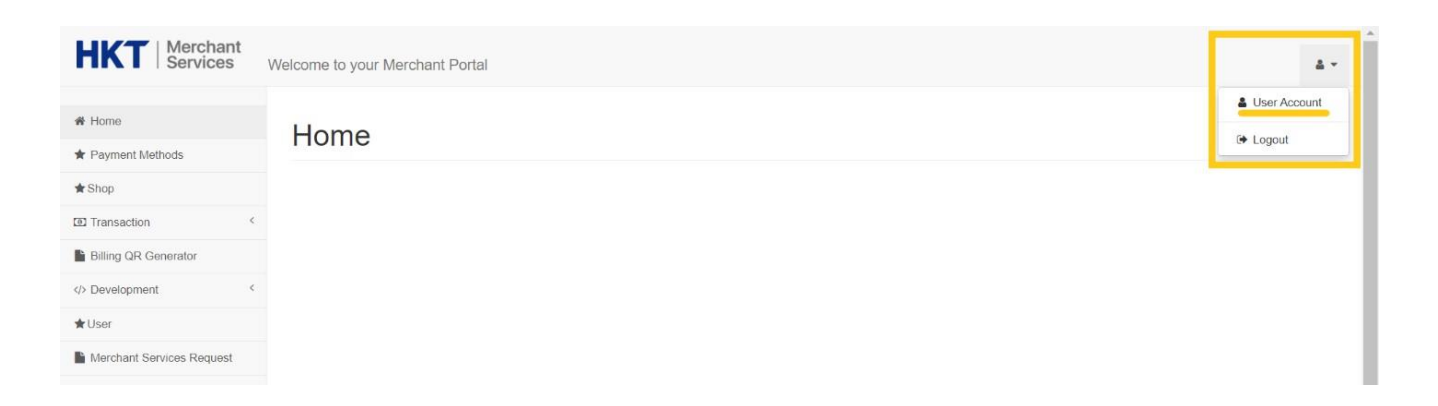

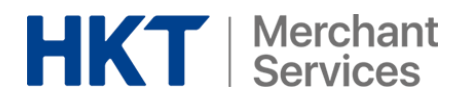

在帳戶頁面中(Account Page)上選擇帳戶明細(Account Profile) Select Account Profile on User Account Page.

| HKT   Merchant<br>Services                         | Welcome to your Merchant Portal       |
|----------------------------------------------------|---------------------------------------|
| <ul><li>✿ Home</li><li>★ Payment Methods</li></ul> | User Account                          |
| ★Shop                                              | User Profile Merchant Profile         |
| Transaction                                        | < Distant News                        |
| Billing QR Generator                               | Lispiay Name                          |
| > Development                                      | <     Contact Number                  |
| ★ User                                             | Create Time 2019-08-26 18:34:43 +0800 |
| Merchant Services Request                          | Role Administrator                    |
|                                                    | Change password                       |

向下滑動至帳戶頁面下方。Prod Merchant ID 就是你的帳戶編號 Scroll down until you reach the bottom of User Account Page; The PROD Merchant ID highlighted is your MID.

| Status                        | Approved                  | •   |
|-------------------------------|---------------------------|-----|
| Remark                        |                           |     |
| Online Token life time        | S                         |     |
| offline Token life time       | S                         |     |
| Merchant Token life time      | days                      |     |
| Deposit Amount                | НКД                       |     |
| NTP time difference tolerance | S                         |     |
| Online Token renew time       | S                         |     |
| offline Token refresh time    | S                         |     |
| merchant Token renew time     | days                      | - 1 |
| piggybackCount                |                           |     |
| payment retry Interval        | S                         |     |
| UAT Merchant ID               |                           |     |
| PROD Merchant ID              | 265959315                 |     |
| Contract Start Date           | 2017-08-11 00:00:00 +0800 |     |
| Contract Period               |                           |     |
| Contract End Date             | Never expiry              |     |
| Created Time                  | 2017-08-11 12:05:52 +0800 |     |
| Last Updated Time             | 2022-03-23 17:37:00 +0800 |     |
|                               |                           |     |